# FreshTrak

In Depth: Recurring Service Profiles – Set Up

# Use **Service Profiles** to tell the customer <u>WHEN</u> to get food

| Service Profiles                                                                                                    | 178 CI                          |
|----------------------------------------------------------------------------------------------------|---------------------------------|
| Active Service Profiles                                                                                                    |                                 |
| Copy CSV Excel Search:                                                                                                    |                                 |
| View A Frequency Day of Start End Service Type Service Future Service Published Service Propose Service<br>Week Time Time Time Category Dates Dates Dates | Generation Status               |
| Edit 1st Monday 4:30 PM 6:00 PM Pantry - Choice - Choice Pantry 1 1 Propose Dates                                                                         |                                 |
| Showing 1 to 1 of 1 entries Previous                                                                                                    | 1 Next                          |
| Last updated by Amanda Porter c                                                                                                    |                                 |
| Add Recurring Service Dates Profile                                                                                                    |                                 |
|                                                                                                    | Mid-Ohio Foodbank - Adm         |
|                                                                                                    | Faux Pantry<br>Choice Pantry    |
|                                                                                                    | choice rundy                    |
|                                                                                                    | Monday 11/2/2020 4:20 PM 6 PM   |
|                                                                                                    | Wonday, 11/2/2020 4.30 FWF 0 FW |
|                                                                                                    |                                 |
|                                                                                                    | 3960 BROOKHAM DR                |
|                                                                                                    | 6143179473                      |
|                                                                                                    |                                 |
|                                                                                                    |                                 |
|                                                                                                    | RSVP                            |
|                                                                                                    |                                 |
|                                                                                                    |                                 |
|                                                                                                    |                                 |

# **Service Profiles**

| Active Service Profiles                                                                      |  |
|----------------------------------------------------------------------------------------------|--|
|                                                                                              |  |
| Evenything worked fine, but it looks like there are no Service Profiles tied to this Program |  |
| Everything worked line, but it looks like there are no service Profiles ded to this Program  |  |
| Add Recurring Service Dates Profile                                                          |  |

## **Recurring Service Dates Profile**

(will generate into the future once established)

- <u>Regular dates that repeat</u>
  - M-F
  - 3<sup>rd</sup> and 4<sup>th</sup> Saturday
  - Every Tuesday

## **Ad-Hoc Service Dates**

(will need to be manually created each time)

- <u>Irregular dates or one time events</u>
  - Thursday of the First Full Week of the Month
  - Thanksgiving Distribution on 11/26/2020

### You may have a multiple recurring and/or a mix of recurring and Ad-Hoc to correctly manage an agencies open hours.

# **Recurring Service Profiles**

| vice Profiles                                                                                                    |                                                                    |                                                                                            | IC                                                                                                    |
|----------------------------------------------------------------------------------------------------|--------------------------------------------------------------------|--------------------------------------------------------------------------------------------|----------------------------------------------------------------------------------------------------|
|                                                                                                    |                                                                    |                                                                                            |                                                                                                    |
| Active Service Profiles                                                                                                    |                                                                    |                                                                                            |                                                                                                    |
| Everything worked fine, but it looks like there are r                                                                                   | no Service Profiles tied to thi                                    | s Program                                                                                  |                                                                                                    |
| Add Recurring Service Dates Pro                                                                                                    | ofile                                                              |                                                                                            | Add Ad-Hoc Service Dates                                                                                                    |
|                                                                                                    |                                                                    |                                                                                            |                                                                                                    |
| Frequency ?                                                                                                    |                                                                    | Day of Week 😮                                                                              |                                                                                                    |
| Please chose an option                                                                                                    | ~                                                                  | Please chose an option                                                                     | ı 🗸                                                                                                    |
| Appointment Window Length                                                                                                    | Default Start Time                                                 |                                                                                            | Default End Time                                                                                                    |
| 60                                                                                                    | 4:30 PM                                                            | ~                                                                                          | 6:00 PM 🗸                                                                                                    |
| The number of minutes you would like each Appointment<br>Window to be (e.g. 30 will make two 30 minute appointment<br>windows per hour) | This option is pre-selected bas<br>the event. Please modify as nee | ed on the default start time of<br>cessary.                                                | This option is pre-selected based on the default end time of the event. Please modify as necessary.                             |
| Default Service Offered                                                                                                    |                                                                    | Default Capacity                                                                           |                                                                                                    |
| Choice Pantry - Pantry - Choice - 3 day                                                                                                 | ~                                                                  | 100                                                                                        |                                                                                                    |
| Active Date                                                                                                    |                                                                    | Optional: Use this field to enter<br>from this Service Profile will be<br>Inactive Date    | an estimation of how many services each Service Date generated able to provide. Most relevant for programs taking reservations. |
| 10/28/2020                                                                                                    |                                                                    |                                                                                            |                                                                                                    |
| The earliest date Service Dates will be generated for this Service<br>changes to a program's schedule. Must be today or later.          | Profile. Use this field to pre-plan                                | The latest date Service Dates wi<br>changes to a program's schedu<br>✓ No Planned End Date | ill be generated for this Service Profile. Use this field to pre-plan<br>le.                                                    |
| Does the Agency Accept Walkins?                                                                                                    |                                                                    | Does the Agency Accept                                                                     | Pre-Registrations?                                                                                                    |
| No                                                                                                    | ~                                                                  | No                                                                                         | ~                                                                                                    |
| Add                                                                                                    |                                                                    |                                                                                            |                                                                                                    |

| Frequency 😮            |   |      |
|------------------------|---|------|
| Please chose an option | ~ |      |
| Please chose an option |   | ľ.   |
| Every                  |   | -    |
| 1st                    |   |      |
| 2nd                    |   | ase  |
| 3rd                    |   | hece |
| 4th                    |   |      |
| 5th                    |   |      |
| First 2                |   |      |
| First 3                |   |      |
| First 4                |   |      |
| Last                   |   |      |
| Active Date            |   |      |

| Da | ay of Week ?           |   |
|----|------------------------|---|
|    | Please chose an option | ~ |
|    | Please chose an option |   |
| F  | Sunday                 |   |
| L  | Monday                 |   |
| •  | Tuesday                |   |
| 2  | Wednesday              |   |
| L  | Thursday               |   |
| L  | Friday                 |   |
|    | Saturday               |   |
|    | Week Day (M-F)         |   |

## **Recurring Service Profiles:** Frequency and Day of the Week

Frequency and Day of Week are used together to establish when the agency is open:

- <u>Every</u>: Consistently open on X day(s)
  - Example: Every Week Day
- <u>1st</u>, <u>2nd</u>, <u>3rd</u>, <u>4th</u>, <u>5th</u>: Open on X day of this week
  - Example: 1<sup>st</sup> Saturday and 5<sup>th</sup> Friday
- <u>First 2, First 3, First 4</u>: Open on X day over multiple weeks
  - Example: First 2 Wednesdays of the Month
- Last: Open on the Last X of the Month
  - Example: Last Thursday of the Month

## **Recurring Service Profiles:** Start and End Time and Service Offered

- <u>Start Time</u>: Opening time
  - Defaults to start time of event (at set up), but can be modified
- End Time: Ending time
  - Defaults to end time of event (at set up), but can be modified
- <u>Service Offered</u>: The type of service the customer will receive
  - Defaults to service type of event (at set up), but can be modified

| Default Start Time                                                                                    | Default End Time                                                                                    |
|----------------------------------------------------------------------------------------------------|----------------------------------------------------------------------------------------------------|
| 4:30 PM 🗸                                                                                             | 6:00 PM 🗸                                                                                           |
| This option is pre-selected based on the default start time of the event. Please modify as necessary. | This option is pre-selected based on the default end time of the event. Please modify as necessary. |

| Default Service Offered                 |   |
|-----------------------------------------|---|
| Choice Pantry - Pantry - Choice - 3 day | ~ |
|                                         |   |

## **Recurring Service Profiles:** Start and End Time and Service Offered

- <u>Active Date</u>: The first date that an event will show up on Freshtrak:Public
  - Defaults to today, but you can set a date into the future.
- <u>Inactive Date</u>: The last date that an event will show up on Freshtrak:Public
  - Defaults to "No Planned End Date" for recurring events that go into the future
    - This means current events will remove themselves as the event ends, but dates will continue to generate into the future.
  - You may want to put an end date on "seasonal events" such as a produce market that will stop in October.

Active Date

Inactive Date

10/28/2020

The earliest date Service Dates will be generated for this Service Profile. Use this field to pre-plan changes to a program's schedule. Must be today or later.

The latest date Service Dates will be generated for this Service Profile. Use this field to pre-plan changes to a program's schedule.

## **Recurring Service Profiles:** Reservations and RSVP

If an agency would like to take RSVP or Registrations, this is set from the "Does the Agency Accept Pre-Registrations?"

- <u>No</u>: The agency does not accept pre-registrations from FreshTrak: Public
- <u>Yes, RSVP</u>: The customer will see the "RSVP" button
  - This is a "count me in feature" that creates a service event, but the customer is welcome to attend any time during the event's open hours
- <u>Yes, Reserve Time</u>: The customer will be asked to select a specific time range to attend
  - <u>Appointment Window Length</u>: how broad/specific the time slot is.
    - Example: 60 minutes is a range of one hour (11 am -11:59 am)
  - <u>Default Capacity:</u> how many customer's the event can manage.
    - The software will automatically divide the number of reservations per appointment length window based on capacity
    - The event will stop showing on FreshTrak:Public if the capacity is reached.

#### Does the Agency Accept Pre-Registrations?

| No                     | ~ |
|------------------------|---|
| Please chose an option |   |
| No                     |   |
| Yes, RSVP              |   |
| Yes, Reserve Time      |   |

## Appointment Window Length 60 The number of minutes you would like each Appointment Window to be (e.g. 30 will make two 30 minute appointment windows per hour)

#### Default Capacity

#### 100

Optional: Use this field to enter an estimation of how many services each Service Date generated from this Service Profile will be able to provide. Most relevant for programs taking reservations.

- Faux Pantry is open the first three Wednesdays of each month from 4:30 - 6:00 pm.
- Due to parking lot restrictions, they would like to take timed reservations. They'd like half hour time slots.
- They can serve **150 customers** during the 1.5 hours they're open.
- They will still accept customers **without a reservation**.

| First 3<br>ppointment Window Length<br>30<br>ne number of minutes you would like each Appointment<br>indow to be (e.g. 30 will make two 30 minute appointment | Cefault Start Time 4:30 PM This option is pre-selected base       | Wednesday                                                                               | Default End Time                                                                                                    |
|----------------------------------------------------------------------------------------------------|-------------------------------------------------------------------|-----------------------------------------------------------------------------------------|----------------------------------------------------------------------------------------------------|
| ppointment Window Length<br>30<br>ne number of minutes you would like each Appointment<br>indow to be (e.g. 30 will make two 30 minute appointment            | Default Start Time<br>4:30 PM<br>This option is pre-selected base | ~                                                                                       | Default End Time                                                                                                    |
| 30<br>ne number of minutes you would like each Appointment<br>indow to be (e.g. 30 will make two 30 minute appointment                                        | 4:30 PM<br>This option is pre-selected base                       | ~                                                                                       | 6.00.014                                                                                                    |
| ne number of minutes you would like each Appointment<br>indow to be (e.g. 30 will make two 30 minute appointment                                              | This option is pre-selected base                                  |                                                                                         | 6:00 PM                                                                                                    |
| indows per hour)                                                                                                    | the event. Please modify as nec                                   | d on the default start time of<br>essary.                                               | This option is pre-selected based on the default end time of the event. Please modify as necessary.                           |
| efault Service Offered                                                                                                    |                                                                   | Default Capacity                                                                        |                                                                                                    |
| Choice Pantry - Pantry - Choice - 3 day                                                                                                    | ~                                                                 | 150                                                                                     |                                                                                                    |
| ctive Date                                                                                                    |                                                                   | Optional: Use this field to enter<br>from this Service Profile will be<br>Inactive Date | r an estimation of how many services each Service Date gener<br>able to provide. Most relevant for programs taking reservatio |
| 10/28/2020                                                                                                    |                                                                   |                                                                                         |                                                                                                    |
| ne earliest date Service Dates will be generated for this Service Pro<br>nanges to a program's schedule. Must be today or later.                              | file. Use this field to pre-plan                                  | The latest date Service Dates w<br>changes to a program's schedu<br>No Planned End Date | rill be generated for this Service Profile. Use this field to pre-pl<br>ule.                                                  |
| oes the Agency Accept Walkins?                                                                                                    |                                                                   | Does the Agency Accept                                                                  | Pre-Registrations?                                                                                                    |
| Yes                                                                                                    | ~                                                                 | Yes, Reserve Time                                                                       |                                                                                                    |
| bb                                                                                                    |                                                                   |                                                                                         |                                                                                                    |
| -                                                                                                    |                                                                   |                                                                                         |                                                                                                    |

• Faux Pantry is open the **first three Wednesdays** of each month

| Frequency 😮                                                                                                    |                                                                     | Day of Week 💡                                                                             |                                                                                                    |                                         |
|----------------------------------------------------------------------------------------------------|---------------------------------------------------------------------|-------------------------------------------------------------------------------------------|----------------------------------------------------------------------------------------------------|-----------------------------------------|
| First 3                                                                                                    | ~                                                                   | Wednesday                                                                                 | ~                                                                                                    |                                         |
| Appointment Window Length                                                                                                    | Default Start Time                                                  |                                                                                           | Default End Time                                                                                                    | $\gamma$                                |
| 30                                                                                                    | 4:30 PM                                                             | ~                                                                                         | 6:00 PM                                                                                                    |                                         |
| The number of minutes you would like each Appointment<br>Window to be (e.g. 30 will make two 30 minute appointment<br>windows per hour) | This option is pre-selected base<br>the event. Please modify as nee | ed on the default start time of cessary.                                                  | This option is pre-selected based on the default end time of the event. Please modify as necessary.                                  |                                         |
| Default Service Offered                                                                                                    |                                                                     | Default Capacity                                                                          |                                                                                                    | <ul> <li>from 4:30 – 6:00 pm</li> </ul> |
| Choice Pantry - Pantry - Choice - 3 day                                                                                                 | ~                                                                   | 150                                                                                       |                                                                                                    |                                         |
| Active Date                                                                                                    |                                                                     | Optional: Use this field to enter<br>from this Service Profile will be<br>Inactive Date   | r an estimation of how many services each Service Date generated<br>able to provide. Most relevant for programs taking reservations. | d                                       |
| 10/28/2020                                                                                                    |                                                                     |                                                                                           |                                                                                                    |                                         |
| The earliest date Service Dates will be generated for this Service changes to a program's schedule. Must be today or later.             | Profile. Use this field to pre-plan                                 | The latest date Service Dates w<br>changes to a program's schedu<br>✓ No Planned End Date | vill be generated for this Service Profile. Use this field to pre-plan<br>ule.                                                       |                                         |
| Does the Agency Accept Walkins?                                                                                                    |                                                                     | Does the Agency Accept                                                                    | Pre-Registrations?                                                                                                    |                                         |
| Ves                                                                                                    | ~                                                                   | Yes, Reserve Time                                                                         | ~                                                                                                    |                                         |

• They'd like **half hour** time slots.

| Frequency 😮                                                                                                    |                                                                     | Day of Week 🚱                                                                                                    |                                                                                                    |  |
|----------------------------------------------------------------------------------------------------|---------------------------------------------------------------------|----------------------------------------------------------------------------------------------------|----------------------------------------------------------------------------------------------------|--|
| First 3                                                                                                    | ~                                                                   | Wednesday                                                                                                    | ~                                                                                                   |  |
| ppointment Window Length Default Start Time                                                                                             |                                                                     |                                                                                                    | Default End Time                                                                                    |  |
| 30                                                                                                    | 4:30 PM                                                             | ~                                                                                                    | 6:00 PM 🗸                                                                                           |  |
| The number of minutes you would like each Appointment<br>Window to be (e.g. 30 will make two 30 minute appointment<br>windows per hour) | This option is pre-selected base<br>the event. Please modify as nec | ed on the default start time of<br>essary.                                                                                                    | This option is pre-selected based on the default end time of the event. Please modify as necessary. |  |
| Default Service Offered                                                                                                    |                                                                     | Default Capacity                                                                                                    |                                                                                                    |  |
| Choice Pantry - Pantry - Choice - 3 day                                                                                                 | ~                                                                   | 150                                                                                                    |                                                                                                    |  |
| Active Date                                                                                                    |                                                                     | Optional: Use this field to enter an estimation of how many services each Service Date generated from this Service Profile will be able to provide. Most relevant for programs taking reservations. Inactive Date |                                                                                                    |  |
| 10/28/2020                                                                                                    |                                                                     |                                                                                                    |                                                                                                    |  |
| The earliest date Service Dates will be generated for this Service<br>changes to a program's schedule. Must be today or later.          | Profile. Use this field to pre-plan                                 | The latest date Service Dates w<br>changes to a program's schedu<br>V No Planned End Date                                                                                                    | vill be generated for this Service Profile. Use this field to pre-plan<br>ule.                      |  |
| Does the Agency Accept Walkins?                                                                                                    |                                                                     | Does the Agency Accept Pre-Registrations?         Yes, Reserve Time                                                                                                    |                                                                                                    |  |
|                                                                                                    |                                                                     |                                                                                                    |                                                                                                    |  |
|                                                                                                    |                                                                     |                                                                                                    |                                                                                                    |  |
|                                                                                                    |                                                                     |                                                                                                    |                                                                                                    |  |
|                                                                                                    | Du<br>the<br><b>res</b>                                             | e to parking<br>y would like<br>ervations                                                                                                    | g lot restrictions,<br>e to take <b>timed</b>                                                       |  |

| First 3                                                                                                    | ~                                                                    | Wednesday                                                              |                                                                                                    | ~         |
|----------------------------------------------------------------------------------------------------|----------------------------------------------------------------------|------------------------------------------------------------------------|----------------------------------------------------------------------------------------------------|-----------|
| Appointment Window Length                                                                                                    | Default Start Time                                                   | weatesday                                                              | Default End Time                                                                                              |           |
| 30                                                                                                    | 4:30 PM                                                              | ~                                                                      | 6:00 PM                                                                                                    | ~         |
| The number of minutes you would like each Appointment<br>Window to be (e.g. 30 will make two 30 minute appointment<br>windows per hour) | This option is pre-selected base<br>the event. Please modify as need | ed on the default start time of cessary.                               | This option is pre-selected based on the default end<br>the event. Please modify as necessary.                | time of   |
| Default Service Offered                                                                                                    |                                                                      | Default Capacity                                                       |                                                                                                    |           |
| Choice Pantry - Pantry - Choice - 3 day                                                                                                 |                                                                      | 150                                                                    |                                                                                                    |           |
|                                                                                                    |                                                                      | Optional: Use this field to enter<br>from this Service Brofile will be | r an estimation of how many services each Service Date of the provide. Most relevant for programs taking reco | generated |
| Active Date                                                                                                    |                                                                      | Inactive Date                                                          | able to provide, most relevant for programs taking rese                                                       | Tations   |
| 10/28/2020                                                                                                    |                                                                      |                                                                        |                                                                                                    |           |
| The earliest date Service Dates will be generated for this Service changes to a program's schedule. Must be today or later.             | Profile. Use this field to pre-plan                                  | The latest date Service Dates w<br>changes to a program's schedu       | ill be generated for this Service Profile. Use this field to p<br>Ile.                                        | ore-plan  |
| Does the Agency Accept Walkins?                                                                                                    |                                                                      | Does the Agency Accept                                                 | Pre-Registrations?                                                                                            |           |
| Yes                                                                                                    | ~                                                                    | Yes, Reserve Time                                                      |                                                                                                    | ~         |
| Add                                                                                                    |                                                                      | )                                                                      |                                                                                                    |           |
|                                                                                                    | 1                                                                    |                                                                        |                                                                                                    |           |
|                                                                                                    |                                                                      |                                                                        |                                                                                                    |           |

• They can serve **150 customers** during the 1.5 hours they're open.

• They will still accept customers without a reservation.

## **Recurring Service Profiles: Propose Dates of Service**

Once you add a recurring service date, you'll be asked to "Propose service dates". Think of this as a check on the computer logic to ensure that the DATES look correct before dates begin generating automatically. You're given two chances to review. Once you're sure click check box next to "The Yellow Service Dates look correct, Automatically Generate Service Dates".

| Propose Dates of Service                                                                                                    |            |             |                 |                 |                 |  |  |  |  |  |
|----------------------------------------------------------------------------------------------------|------------|-------------|-----------------|-----------------|-----------------|--|--|--|--|--|
| You are a special PantryTrak Admin, you are viewing information for Mid-Ohio Foodbank (#21).                                                                                                    |            |             |                 |                 |                 |  |  |  |  |  |
| Proposed Dates of Services for First 3 - Wednesday                                                                                                    |            |             |                 |                 |                 |  |  |  |  |  |
| This tool shows Service Dates that were proposed between 10/28/2020 and 11/30/2020 for First 3 - Wednesday     This tool beby she Active Date and Inactive Date of the Service Profile. If any of the proposed dates were before 10/28/2020, or after No End Date they were removed and cannot be added through this process.     This tool's default behavior also strictly obeys the official PantryTrak/FreshTrak US Public Holiday schedule and will not automatically generate Service Dates. <u>Which Holidays</u> <u>Vince Holidays</u> Search: |            |             |                 |                 |                 |  |  |  |  |  |
| Add?                                                                                                    | Date       | Day of Week | Public Holiday? | Name of Holiday | ¢ •             |  |  |  |  |  |
| 2                                                                                                    | 11/4/2020  | Wednesday   | Ν               |                 |                 |  |  |  |  |  |
|                                                                                                    | 11/11/2020 | Wednesday   | N               |                 |                 |  |  |  |  |  |
|                                                                                                    | 11/18/2020 | Wednesday   | N               |                 |                 |  |  |  |  |  |
| Showing 1 to 3 of 3 entries<br>Add Service Dates                                                                                                    |            |             |                 |                 | Previous 1 Next |  |  |  |  |  |
| Page generated in 0.014 seconds                                                                                                    |            |             |                 |                 |                 |  |  |  |  |  |

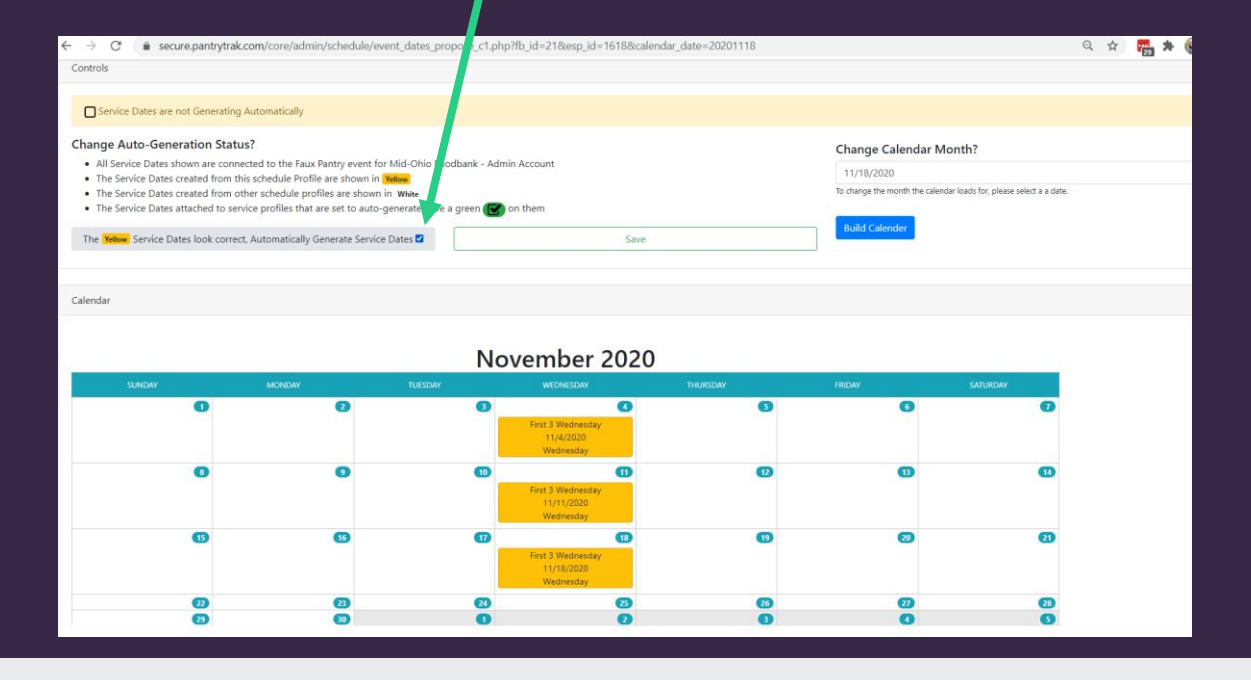

# **Service Profiles : Recurring Service Dates**

| Sen | vice Profil | es          |          |                  |                 |               |                            |                     |                         |                            |                          | ID 87                |
|-----|-------------|-------------|----------|------------------|-----------------|---------------|----------------------------|---------------------|-------------------------|----------------------------|--------------------------|----------------------|
| ,   | Active Ser  | vice Profi  | les      |                  |                 |               |                            |                     |                         |                            |                          |                      |
|     | Сору        | CSV Excel   |          |                  |                 |               |                            |                     |                         |                            | Search:                  |                      |
|     | View 🔺      | Freque      | ncy 🔺    | Day of 🔺<br>Week | Start 🔺<br>Time | End<br>Time 🍦 | Service Type 🍦             | Service<br>Category | Future Service<br>Dates | Published Service<br>Dates | Propose Service<br>Dates | Generation<br>Status |
|     | Edit        | First 3     |          | Wednesday        | 4:30 PM         | 6:00 PM       | Pantry - Choice -<br>3 day | Choice Pantry       | 3                       | 3                          | Propose Dates            |                      |
| 5   | Showing 1   | 1 to 1 of 1 | l entrie | es               |                 |               |                            |                     |                         |                            | Previous                 | 1 Next               |
|     |             |             |          |                  |                 |               |                            |                     |                         | Last updated b             | y Amanda Porter on 10/   | 28/2020 @ 1:27 PM    |

You'll now see an Active Service Profile with Future Service Dates, Published Service Dates and a "green" Generation Dates.

This means all is correct.

\*\* Be sure your "master" – event level Publishing Status is set to "publish in resource events" \*\*